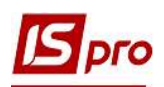

## Создание приказа на отчисление студентов

Создание приказа на отчисление студентов осуществляется в подсистеме Управление студентами в модуле Приказы.

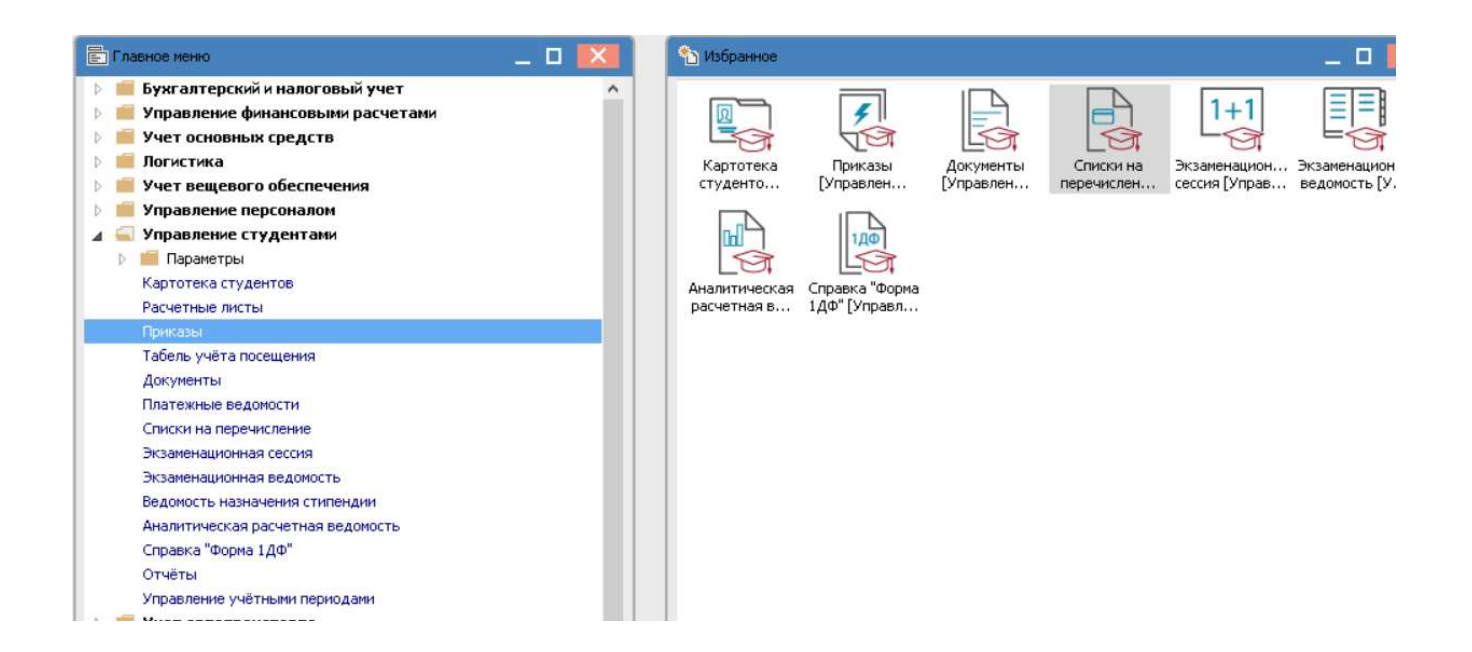

В окне Реестр приказов:

- 1 В поле Период выбрать период текущий месяц или весь год.
- 2 В поле Статус выбрать конкретный статус или Все.

**3**В поле **Журнал** выбрать необходимый журнал. Если журналы в системе не созданы, все документы создаются в журнале **Документы без журна**ла.

ВНИМАНИЕ! Вид журнала Все журналы используются только для просмотра. Создавать приказы в этом журнале невозможно.

4 В левой части окна Реестра приказов выбрать вид приказа – Отчисление.

5 Установить курсор в правую табличную часть и по пункту меню **Реестр/Создать** приказ или по клавише **Insert** создать приказ.

- 6 В окне Выбор вида приказа выбрать необходимый вид приказа Отчисление.
- 7 Нажать кнопку ОК.

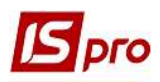

| 🖪 IS-pro 7.11.038.999 - [Реестр приказов                                                                                                    | 1                                  |                                        |                                                                                                    | _ 0 🔀                                               |
|----------------------------------------------------------------------------------------------------|------------------------------------|----------------------------------------|----------------------------------------------------------------------------------------------------|-----------------------------------------------------|
| Реестр Правка Вид Отчеты Сер                                                                                                    | овис ?                             |                                        |                                                                                                    |                                                     |
| ኄ ር እ 🖩 እ ዕ 🖷 📲 🏓                                                                                                    | ▼ ⊡ ⊠ 0                            |                                        |                                                                                                    |                                                     |
| Период: Июнь '19                                                                                                    | Статус: Проекты                    | 2 🖸 журнал:                            | Документы без журнала                                                                                                    | 30                                                  |
| Виды приказов<br>Все<br>Зачисление<br>Отчисление<br>Предоставление академичес                                                                                                    | Номер                              | * Наименование                         | <ul> <li>▼ Дата ▼ Статус</li> <li>Выбор вида приказа</li> </ul>                                                                                                    | <ul> <li>Фанилия Иня Отчество</li> <li>П</li> </ul> |
| Возврат из академического<br>Разрешить повторное обуче<br>Смена фамилии<br>Не допуск<br>Перевод на следующий курс<br>Перевод на следующий курс<br>Освобождение от оплаты<br>Допуск к сдаче академичес<br>Восстановление<br>Допуск к сдаче<br>Присвоение квалификации<br>Взыскание<br>Назначение стипендии | 50                                 |                                        | Виселення з гуртожитку<br>Виселення при переселенні<br>Вихід з академічної відпустки<br>Відновлення<br>Відновлення<br>Відновлення<br>Відновлення<br>Воліча сосладання академічної різниці<br>Зарахування<br>Зайна форми навчання<br>Надання соціальної категорії<br>Переведення на іншу спеціальність<br>Переселення на навчання | 6                                                   |
| Начисление разовых начисле…<br>Изменение номера зачетки                                                                                                    | <                                  | ение Строк: о                          | Поселення в гуртожиток<br>Призначення стипендії                                                                                                    | <b>`</b>                                            |
| Произвольная операция<br>Социальная категория                                                                                                    | Операции Состоя                    | ние Универсальные до                   | Строк: 16                                                                                                    | •                                                   |
| Смена формы обучения<br>Перевод на следующий учеб                                                                                                    | * Операция<br>Вид: Список операций | ▼ Дата ▼ Фанилия и<br>приказа Строк: 0 | 7                                                                                                    | ОК Отпена                                           |
| 📶 (1) Заклад вищої освіти III - IV р.а                                                                                                    | )<br>1                             |                                        | 💄 Адміністратор                                                                                                    | ⊠ RU                                                |

**8** В окне Создание приказа: Отчисление заполнить и выбрать из справочников необходимые реквизиты: Номер проекта, Дату регистрации, Дату ввода в действие.

9 Выбрать ответственных лиц за Внесения Проекта, Согласование и Утверждение приказов. При отсутствии настройки оставить поля пустыми.

**ВНИМАНИЕ!** Подписи, которые используются в шапке приказа, настраиваются в штатном расписании для соответствующей штатной позиции, например, руководителя и главного бухгалтера.

10 Заполнить поле Заглавие необходимым заглавием шапки приказа, в нашем случае о отчислении студентов и выбрать из справочника основание для создания приказа в поле Основание.

11 Нажать кнопку ОК.

| З Создание приказа | а: Відрахування                                                                | _ 0 💌      |
|--------------------|--------------------------------------------------------------------------------|------------|
| Приказ Правка      | Вид Сервис ?                                                                   |            |
| ビ 🗮 🗶 🖾 🖬          |                                                                                |            |
| Номер проекта:     | Дата регистрации: 23/06/2019                                                   |            |
| Дата ввода в дейст | вие: 25/06/2019 🔰 8                                                            |            |
| Утверждено:        | Ректоров В.В.                                                                  | Ο          |
| Внёс проект:       |                                                                                | 90         |
| Согласовано:       |                                                                                | Ó          |
| Заголовок:         | об отчислении студентов                                                        |            |
| Преамбула:         |                                                                                | Изменить   |
| Основание:         | Відповідно до положення «Про порядок переведення, відрахування та поновлення і | • Изменить |
|                    | 11 or                                                                          | Отмена     |
|                    |                                                                                |            |

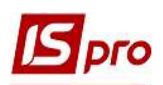

12 Установить курсор на рядок проекта приказа и по пункту меню Реестр/Создать операцию или комбинацией клавиш Shift+Ins создать операцию. Если отчисление проводится одновременно по группе студентов или курсу (например, последний курс) создаем групповую операцию по пункту меню Реестр/Создать групповую операцию.

13 При создании групповой операции в окне Создание операции: Отчисление на закладке Студенты по пункту меню Операция/Добавить студентов или комбинацией клавиш Ctrl+S добавить студентов, которые будут отчислены.

14 В окне Выбор студентов по пункту контекстного меню Вид/Навигатор подразделений применить фильтры для выбора студентов по каждому факультету, специальности, курсу, формой обучения, группы.

15 Клавишей Пробел выбрать студентов, которые будут отчислены.

16 Нажать кнопку ОК.

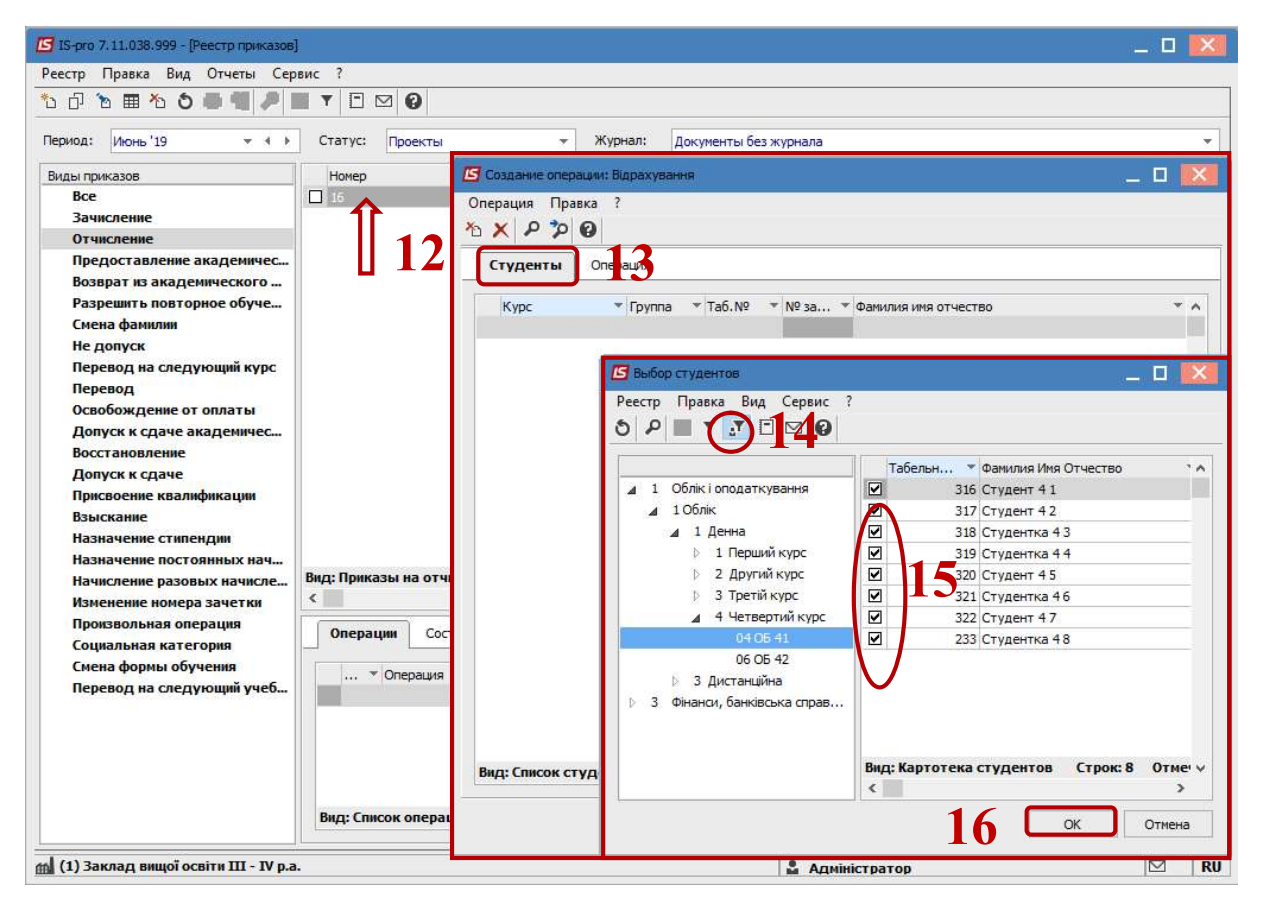

17 После каждой отметки группы студентов необходимо подтвердить выбор: Да – отобразить операцию в приказе, **Нет** – отменить операцию, **Продолжить** – перейти на следующий курс, группу.

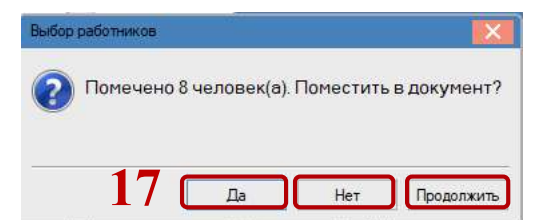

18 Дальше выбираем закладку Операция. Необходимо заполнить поля:

19 Поле Дата отчисления заполняется автоматически (дата введения в действие приказа).

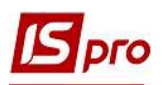

20 В поле Основание отчисления из предложенного списка выбрать необходимое, в нашем случае – после окончания срока обучения и нажать кнопку ОК.

| Создание операции: Від                                                                                          | рахування  |             | _ 🗆 🔜                                                    |
|----------------------------------------------------------------------------------------------------|------------|-------------|----------------------------------------------------------|
| перация Правка ?                                                                                                |            |             |                                                          |
| ( P 7 0                                                                                                    |            |             |                                                          |
| Студенты Опера                                                                                                  | ция 18     | ·           |                                                          |
| ine in the second second second second second second second second second second second second second second se | -          | - 10        |                                                          |
| Дата отчисления:                                                                                                | 25/06/2019 |             |                                                          |
| Основание отчисления:                                                                                           | 10 38      | закінченням | терміну навчання 20 🔿                                    |
|                                                                                                    |            | -           | 20 0                                                     |
|                                                                                                    |            | Выбор сг    | зособа отчисления                                        |
|                                                                                                    |            | 0 *3        | <u>**</u> 8 F M 0                                        |
|                                                                                                    |            |             |                                                          |
|                                                                                                    |            | Код         | Наименование                                             |
|                                                                                                    |            | 8           | за пропуск занять                                        |
|                                                                                                    |            | 9           | за непрацездатністю                                      |
|                                                                                                    |            | 10          | за закінченням терміну навчання                          |
|                                                                                                    |            | 11          | в зв'язку зі зміною місця проживання                     |
|                                                                                                    |            | 12          | призупинення дії контракту                               |
|                                                                                                    |            | 13          | переведення до іншого ВНЗ                                |
|                                                                                                    |            | 14          | не приступи(в)(ла) до занять після ак. відпустки         |
|                                                                                                    |            | 15          | не приступив до занять                                   |
|                                                                                                    |            | 16          | за порушення навчальної дисципліни                       |
|                                                                                                    |            | 1/          | через незадовільне складення державних випускних іспитів |
|                                                                                                    |            | 18          | за порушення навчальної дисципліни та умов контракту     |
|                                                                                                    |            | - 19        | надання повторного навчання                              |
|                                                                                                    |            | 20          |                                                          |
|                                                                                                    |            | 22          |                                                          |
|                                                                                                    |            | 20          | y so vory s reproduct na creation y birthitory           |
|                                                                                                    |            | 23          | за сімейними обставинами і вибуттям на батьківшину       |

21 Создание операции Отчисление одного студента (студентки) проводиться по пункту меню Реестр/Создать операцию.

22 В окне Создание операции: Отчисление в поле Фамилия И. О. выбрать из справочника Выбор студента необходимого студента (студентки), поле Табельный номер заполняется автоматически, и нажать кнопку ОК.

23 После выбора студента (студентки) в окне Создание операции: Отчисление открываются новые разделы для заполнения:

23.1 поля раздела Текущие данные студента заполняются автоматически;

**23.2** в разделе Данные операции необходимо заполнить поля: Дата отчисления заполняется автоматически; выбрать Основание отчисления из предложенного списка выбрать необходимое, в нашем случае – перевод в другое учебное заведение.

24 Нажать кнопку ОК.

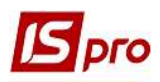

| 🖪 IS-pro 7.11.038.999 - [Реестр приказов]                                                                                                    |                              |                                                                                                    |                                                                                |                                      |    | _ 0 🗾                                        |
|----------------------------------------------------------------------------------------------------|------------------------------|----------------------------------------------------------------------------------------------------|--------------------------------------------------------------------------------|--------------------------------------|----|----------------------------------------------|
| Реестр Правка Вид Отчеты Сер                                                                                                    | вис ?                        |                                                                                                    |                                                                                |                                      |    |                                              |
| ڻ 🗗 🐚 🎟 🐴 🔊 🖷 🖉 🛛                                                                                                    | T E                          | 9 0                                                                                                    |                                                                                |                                      |    |                                              |
| Период: Июнь '19 👻 4 🕨                                                                                                    | Статус:                      | Проекты                                                                                                    | 👻 Журнал:                                                                      | Документы без журнала                |    | •                                            |
| Виды приказов<br>Все<br>Зачисление<br>Отчисление                                                                                                    | номер<br><u>16</u> <b>21</b> | ▼ Наиме<br>Відра                                                                                               | енование<br>хування                                                            | ▼ Дата ▼ Статус<br>23/06/2019 Проект | *  | Фамилия Имя Отчество <<br><Групповой приказ> |
| Предоставление академичес…<br>Возврат из академического …<br>Разрешить повторное обуче…<br>Смена фамилии<br>Не допуск<br>Перевод на следующий курс<br>Перевод                                                      | <i>4</i> 1                   | Создание операции: ВІ,<br>Операция Правка ?<br>□ × ₽ ⊅ 0<br>Фанилия И.О.: Студен<br>Табельный №: 305           | драхування<br>т 2 10                                                           |                                      |    | 22 〇                                         |
| Освобождение от оплаты<br>Допуск к сдаче академичес<br>Восстановление<br>Допуск к сдаче<br>Присвоение квалификации<br>Взыскание<br>Назначение стилендии<br>Назначение постоянных нач<br>Начисление разовых начисле | Вид: Прик                    | Текущие данные сту<br>Факультет:<br>Специальность:<br>Форма обучения:<br>Курс:<br>Группа:<br>Лини со своесники | дента:<br>1 Облік і оподати<br>1 Облік<br>1 Денна<br>2 Другий курс<br>02 ОБ 21 | ування<br><b>23.1</b>                |    |                                              |
| Изменение номера зачетки<br>Произвольная операция<br>Социальная категория<br>Смена формы обучения<br>Перевод на следующий учеб                                                                                     | Спера                        | данные операции:<br>Дата отчисления:<br>Основание отчисления:                                                  | 25/06/2019                                                                     | зедення до іншого ВНЗ                |    | 23.2 C                                       |
| 📶 (1) Заклад вищої освіти III - IV р.а                                                                                                    |                              | Карточка студента                                                                                              |                                                                                |                                      | 24 | ОК Отмена                                    |

25 Установить курсор на проект созданного приказа и по пункту контекстного меню Реестр / Утвердить или комбинацией клавиш Alt+F5 утвердить приказ и нажать кнопку OK.

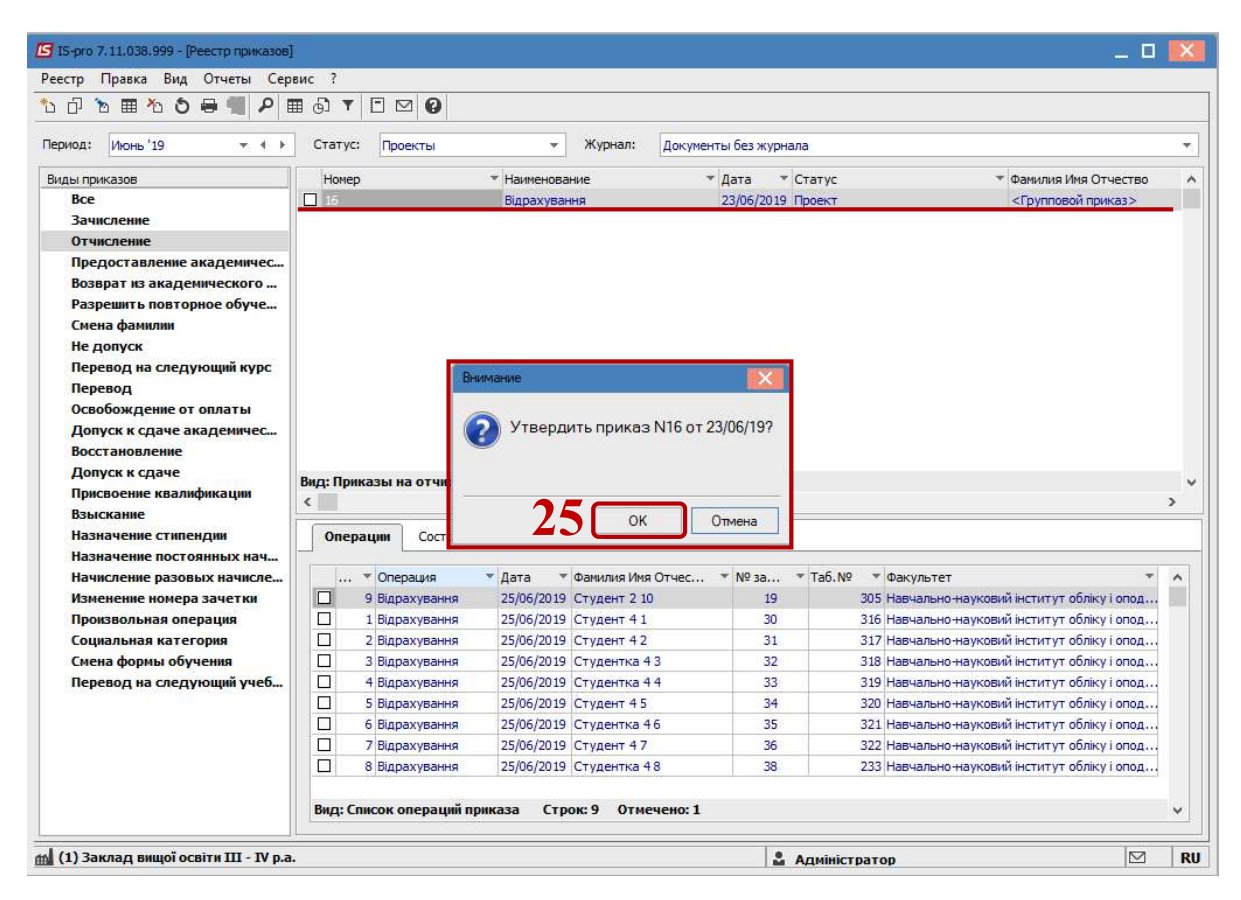

26 В окне Присвоение номера приказу подтвердить номер приказа и нажать кнопку ОК.

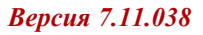

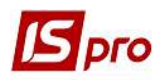

| ) h h 🖽 🐴 h 📾 💷 🖉 B                                                                                                    |                                            |                                                                                                    |                                                                                                    |                                                                                                    |                                                                                                    |                                                                      | _                                                                         |                                                                                     |                                                                                                    | _ |
|----------------------------------------------------------------------------------------------------|--------------------------------------------|----------------------------------------------------------------------------------------------------|----------------------------------------------------------------------------------------------------|----------------------------------------------------------------------------------------------------|----------------------------------------------------------------------------------------------------|----------------------------------------------------------------------|---------------------------------------------------------------------------|-------------------------------------------------------------------------------------|----------------------------------------------------------------------------------------------------|---|
|                                                                                                    | ⊞ ⊕] '                                     | r E s                                                                                                    | 20                                                                                                    |                                                                                                    |                                                                                                    |                                                                      |                                                                           |                                                                                     |                                                                                                    |   |
| ериод: Июнь '19 🔹 🔸 🕨                                                                                                    | Стату                                      | /с: Про                                                                                                    | екты                                                                                                    |                                                                                                    | Журнал:                                                                                                    | Документы без                                                        | журнала                                                                   | 3                                                                                   |                                                                                                    |   |
| иды приказов                                                                                                    | Ном                                        | ep                                                                                                    |                                                                                                    | * Наименова                                                                                                    | ние                                                                                                    | ∞ Дата                                                               | ▼ C                                                                       | татус                                                                               | <ul> <li>Фамилия Имя Отчество</li> </ul>                                                                                                    |   |
| Bce                                                                                                    | 16                                         |                                                                                                    |                                                                                                    | Відрахуван                                                                                                    | ння                                                                                                    | 23/06                                                                | /2019 Fi                                                                  | роект                                                                               | <Групповой приказ>                                                                                                    |   |
| Зачисление                                                                                                    |                                            |                                                                                                    |                                                                                                    |                                                                                                    |                                                                                                    |                                                                      |                                                                           |                                                                                     |                                                                                                    |   |
| Отчисление                                                                                                    |                                            |                                                                                                    |                                                                                                    |                                                                                                    |                                                                                                    |                                                                      |                                                                           |                                                                                     |                                                                                                    |   |
| Предоставление академичес                                                                                                    |                                            |                                                                                                    |                                                                                                    |                                                                                                    |                                                                                                    |                                                                      |                                                                           |                                                                                     |                                                                                                    |   |
| Возврат из академического                                                                                                    |                                            |                                                                                                    |                                                                                                    |                                                                                                    |                                                                                                    |                                                                      |                                                                           |                                                                                     |                                                                                                    |   |
| Разрешить повторное обуче                                                                                                    |                                            |                                                                                                    |                                                                                                    |                                                                                                    |                                                                                                    |                                                                      |                                                                           |                                                                                     |                                                                                                    |   |
| Смена фамилии                                                                                                    |                                            |                                                                                                    |                                                                                                    |                                                                                                    |                                                                                                    |                                                                      |                                                                           |                                                                                     |                                                                                                    |   |
| Не допуск                                                                                                    |                                            |                                                                                                    |                                                                                                    |                                                                                                    |                                                                                                    |                                                                      |                                                                           |                                                                                     |                                                                                                    |   |
| Перевод на следующий курс                                                                                                    |                                            |                                                                                                    |                                                                                                    |                                                                                                    |                                                                                                    | _                                                                    |                                                                           |                                                                                     |                                                                                                    |   |
| Перевод                                                                                                    |                                            |                                                                                                    |                                                                                                    | Присвоение н                                                                                                    | номера приказу                                                                                                    | e 🛛 📉                                                                |                                                                           |                                                                                     |                                                                                                    |   |
| Освобождение от оплаты                                                                                                    |                                            |                                                                                                    |                                                                                                    |                                                                                                    |                                                                                                    | 1                                                                    |                                                                           |                                                                                     |                                                                                                    |   |
| Допуск к сдаче академичес                                                                                                    |                                            |                                                                                                    |                                                                                                    | номер:                                                                                                    | 16                                                                                                    |                                                                      |                                                                           | 6                                                                                   |                                                                                                    |   |
| Восстановление                                                                                                    |                                            |                                                                                                    |                                                                                                    | Deces 1                                                                                                    | and the second second                                                                                                    | 2202                                                                 |                                                                           |                                                                                     |                                                                                                    |   |
|                                                                                                    |                                            |                                                                                                    |                                                                                                    | дата:                                                                                                    | 23/06/2019                                                                                                    | 1                                                                    |                                                                           |                                                                                     |                                                                                                    |   |
| Допуск к сдаче                                                                                                    | Вид: Пр                                    | ликазы н                                                                                                    | а отчислени                                                                                                    | дата:                                                                                                    | 23/06/2019                                                                                                    |                                                                      | - 4                                                                       | 10                                                                                  |                                                                                                    |   |
| Допуск к сдаче<br>Присвоение квалификации                                                                                                    | Вид: Пр<br><                               | ликазы н                                                                                                    | а отчислені                                                                                                    |                                                                                                    | 23/06/2019                                                                                                    | Отмена                                                               | -                                                                         | 10                                                                                  |                                                                                                    | > |
| Допуск к сдаче<br>Присвоение квалификации<br>Взыскание                                                                                                    | Вид: Пр<br><                               | ликазы н                                                                                                    | а отчислені                                                                                                    |                                                                                                    | ок                                                                                                    | Отмена                                                               |                                                                           |                                                                                     |                                                                                                    | > |
| Допуск к сдаче<br>Присвоение квалификации<br>Взыскание<br>Назначение стипендии                                                                                                    | Вид: Пр<br><<br>Опе                        | риказы н<br>ерации                                                                                                    | а отчислени<br>Состояние                                                                                                    | универ                                                                                                    | ОК                                                                                                    | Отмена Вло                                                           | жения                                                                     |                                                                                     |                                                                                                    | > |
| Допуск к сдаче<br>Присвоение квалификации<br>Взыскание<br>Назначение стипендии<br>Назначение постоянных нач                                                                                                    | Вид: Пр<br>< Опе                           | рации                                                                                                    | а отчислені<br>Состояние                                                                                                    | универ                                                                                                    | ОК                                                                                                    | Отмена                                                               | жения                                                                     |                                                                                     |                                                                                                    | > |
| Допуск к сдаче<br>Присвоение квалификации<br>Взыскание<br>Назначение стипендии<br>Назначение постоянных нач<br>Начисление разовых начисле                                                                                                    | Вид: Пр<br>< Опе                           | риказы н<br>ерации                                                                                                    | а отчислени<br>Состояние<br>рация                                                                                                    | дата:                                                                                                    | ОК<br>ОК<br>осальные докум<br>Фамилия Имя (                                                                                                    | Отмена<br>ненты вло<br>Отчес * №                                     | жения<br>за т                                                             | Ta6.№                                                                               | Факультет 🔻                                                                                                    | > |
| Допуск к сдаче<br>Присвоение квалификации<br>Взыскание<br>Назначение стипендии<br>Назначение постоянных нач<br>Начисление разовых начисле<br>Изменение номера зачетки                                                                                                    | Вид: Пр<br>< Опе                           | риказы н<br>ерации<br>. • Опер<br>9 Відр                                                                                                    | а отчислени<br>Состояние<br>рация<br>ахування                                                                                                    | дата:<br>универ<br>Дата т<br>25/06/2019                                                                                                    | ОК<br>ОК<br>Фамилия Иня (<br>Студент 2 10                                                                                                    | Отмена<br>іенты вло<br>Отчес * №                                     | жения<br>за *<br>19                                                       | Ta6.№                                                                               | Факультет •<br>Навчально науковий інститут обліку і опод                                                                                                    | > |
| Допуск к сдаче<br>Присвоение коалификации<br>Взыскание<br>Назначение стипендии<br>Назначение постоянных нач<br>Начисление разовых начися.<br>Изменение комера зачетки<br>Произвольная операция                                                                                                    | Вид: Пр<br>< Опе                           | риказы н<br>ерации<br>. • Опер<br>9 Відр<br>1 Відр                                                                                                    | а отчислени<br>Состояние<br>рация<br>ахування<br>ахування                                                                                                    | дата:<br>Универ<br>Дата т<br>25/06/2019<br>25/06/2019                                                                                                    | ОК<br>ОК<br>Фамилия Иня С<br>Студент 2 10<br>Студент 4 1                                                                                                    | Отмена<br>іенты вло<br>Отчес • №                                     | жения<br>за *<br>19<br>30                                                 | Ta6.Nº *<br>305<br>316                                                              | Факультет +<br>Навчально науковий інститут обліку і опод<br>Навчально науковий інститут обліку і опод                                                                                                    | > |
| Допуск к сдаче<br>Присвоение квалификации<br>Взыскание<br>Назначение стипендии<br>Назначение постоянных нач<br>Начисление разовых начисле<br>Изменение номера зачетки<br>Произвольная операция<br>Социальная категория                                                                                     | Вид: Пр<br>< Опе                           | риказы н<br>ерации<br>. • Опер<br>9 Відр.<br>1 Відр.<br>2 Відр.                                                                                                    | а отчислени<br>Состояние<br>рация<br>ахування<br>ахування<br>ахування                                                                                                    | Дата:<br>Универ<br>25/06/2019<br>25/06/2019<br>25/06/2019                                                                                                    | ОК<br>ОК<br>Фамилия Иня (<br>Студент 2 10<br>Студент 4 1<br>Студент 4 2                                                                                                    | Отмена<br>ненты вло                                                  | жения<br>за ¥<br>19<br>30<br>31                                           | Ta6.Nº *<br>305<br>316<br>317                                                       | Факультет •<br>Навчально-науковий інститут обліку і опод<br>Навчально-науковий інститут обліку і опод<br>Навчально науковий інститут обліку і опод                                                                                                    | > |
| Допуск к сдаче<br>Присвоение квалификации<br>Взыскание<br>Назначение стипендии<br>Назначение постоянных нач<br>Начисление разовых начисле<br>Изменение номера зачетки<br>Произвольная операция<br>Социальная категория<br>Сикена формы обучения                                                            | Вид: Пр<br>< Опе                           | ерации<br>• Опер<br>9 Відр.<br>1 Відр.<br>2 Відр.<br>3 Відр.                                                                                                    | а отчислени<br>Состояние<br>рация<br>ахування<br>ахування<br>ахування<br>ахування<br>ахування                                                                                        | Дата:<br>Универ<br>25/06/2019<br>25/06/2019<br>25/06/2019<br>25/06/2019                                                                                                    | ОК<br>ОК<br>Фамилия Иня (<br>Студент 2 10<br>Студент 4 1<br>Студент 4 2<br>Студентка 4 3                                                                                                    | отиена<br>енты вло<br>отчес • №                                      | жения<br>за ▼<br>19<br>30<br>31<br>32                                     | Ta6.Nº *<br>305<br>316<br>317<br>318                                                | Факультет •<br>Навчально-науковий інститут обліку і опод<br>Навчально науковий інститут обліку і опод<br>Навчально науковий інститут обліку і опод<br>Навчально науковий інститут обліку і опод                                                                                                    | > |
| Допуск к сдаче<br>Присвоение коалификации<br>Въыскание<br>Назначение стипендии<br>Назначение постоянных нач<br>Начисление разовых начисле<br>Изменеение номера зачетки<br>Произвольная операция<br>Социальная категория<br>Смена формы обучения<br>Перевод на следующий учеб                               | Вид: Пр<br>< Опе                           | ерации<br>• Опер<br>9 Відр.<br>1 Відр.<br>2 Відр.<br>3 Відр.<br>4 Відр.                                                                                                    | а отчислени<br>Состояние<br>рация<br>ахування<br>ахування<br>ахування<br>ахування<br>ахування<br>ахування                                                                            | Дата *<br>25/06/2019<br>25/06/2019<br>25/06/2019<br>25/06/2019<br>25/06/2019                                                                                                    | 23/06/2019<br>ОК<br>Сальные докум<br>Фамилия Иня (<br>Студент 2 10<br>Студент 4 1<br>Студент 4 2<br>Студентка 4 3                                                                                                    | Отмена<br>иенты влс<br>Отчес ▼ №<br>3<br>4                           | жения<br>за ▼<br>19<br>30<br>31<br>32<br>33                               | Ta6.Nº *<br>305<br>316<br>317<br>318<br>319                                         | Факультет •<br>Навчально науковий інститут обліку і опод<br>Навчально науковий інститут обліку і опод<br>Навчально науковий інститут обліку і опод<br>Навчально науковий інститут обліку і опод                                                                                                    | > |
| Допуск к сдаче<br>Присвоение квалификации<br>Взыскание<br>Назначение стипендии<br>Назначение постоянных нач<br>Начисление разовых начисле<br>Изменение номера зачестки<br>Произвольная операция<br>Социальная категория<br>Сиена формы обучения<br>Перевод на следующий учеб                               | Вид: П;<br><     Опе                       | ерации<br>• • Опер<br>9 Відр.<br>1 Відр.<br>2 Відр.<br>3 Відр.<br>4 Відр.<br>5 Відр.                                                                                                    | состояние<br>состояние<br>рация<br>ахування<br>ахування<br>ахування<br>ахування<br>ахування<br>ахування<br>ахування                                                                  | Дата:<br>25/06/2019<br>25/06/2019<br>25/06/2019<br>25/06/2019<br>25/06/2019<br>25/06/2019<br>25/06/2019                                                                                                    | ок<br>ок<br>сальные докум<br>Фанилия Иня (<br>Студент 2 10<br>Студент 4 1<br>Студент 4 2<br>Студентка 4 3<br>Студентка 4 4                                                                                                    | Отмена<br>ненты вло<br>Отчес V №<br>3<br>4                           | жения<br>за т<br>19<br>30<br>31<br>32<br>33<br>34                         | Ta6.Nº *<br>305<br>316<br>317<br>318<br>319<br>320                                  | Факультет<br>Навчально науковий інститут обліку і опод<br>Навчально науковий інститут обліку і опод<br>Навчально науковий інститут обліку і опод<br>Навчально науковий інститут обліку і опод<br>Навчально науковий інститут обліку і опод                                                                                                    | > |
| Допуск к сдаче<br>Присвоение квалификации<br>Взыскание<br>Назначение стипендии<br>Назначение постоянных нач<br>Начисление разовых начисле<br>Изменение номера зачетки<br>Произволькая операция<br>Социальная категория<br>Смена формы обучения<br>Перевод на следующий учеб                                | Вид: П;<br><     Опе                       | ерации<br>• Опер<br>9 Відр<br>1 Відр<br>2 Відр<br>3 Відр<br>4 Відр<br>5 Відр<br>6 Відр                                                                                                    | состояние<br>состояние<br>ахування<br>ахування<br>ахування<br>ахування<br>ахування<br>ахування<br>ахування<br>ахування<br>ахування                                                   | <ul> <li>✓ Дата</li> <li>✓ Дата</li> <li>✓ 25/06/2019</li> <li>25/06/2019</li> <li>25/06/2019</li> <li>25/06/2019</li> <li>25/06/2019</li> <li>25/06/2019</li> <li>25/06/2019</li> <li>25/06/2019</li> </ul> | ок<br>ок<br>Фанилия Иня (<br>Студент 2 10<br>Студент 4 1<br>Студент 4 2<br>Студентка 4 6<br>Студентка 4 6                                                                                                    | Отмена<br>юнты вло<br>Отчес • №<br>3<br>4<br>5                       | аа Т<br>19<br>30<br>31<br>32<br>33<br>33<br>34<br>35                      | Ta6. Nº 305<br>316<br>317<br>318<br>319<br>320<br>321                               | Факультет<br>Навчально-науковий інститут обліку і опод<br>Навчально-науковий інститут обліку і опод<br>Навчально-науковий інститут обліку і опод<br>Навчально-науковий інститут обліку і опод<br>Навчально-науковий інститут обліку і опод<br>Навчально-науковий інститут обліку і опод<br>Навчально-науковий інститут обліку і опод                                                                                           | > |
| Допуск к сдаче<br>Присвоение квалификации<br>Взыскание<br>Назначение стипендии<br>Назначение постоянных нач<br>Начисление разовых начисле<br>Изменение номера зачетки<br>Произвольная перация<br>Социальная категория<br>Социальная категория<br>Сиена формы обучения<br>Перевод на следующий учеб         | Вид: Пр<br><                               | арации<br>- • Опер<br>9 Відр<br>1 Відр<br>2 Відр<br>3 Відр<br>4 Відр<br>5 Відр<br>6 Відр<br>7 Відр                                                                                                    | Состояние<br>состояние<br>ахування<br>ахування<br>ахування<br>ахування<br>ахування<br>ахування<br>ахування<br>ахування<br>ахування                                                   | Дата:<br>Универ<br>25/06/2019<br>25/06/2019<br>25/06/2019<br>25/06/2019<br>25/06/2019<br>25/06/2019<br>25/06/2019<br>25/06/2019                                                                              | ок<br>окальные докум<br>Фамилия Иня С<br>Студент 2 10<br>Студент 4 1<br>Студент 4 2<br>Студентка 4 4<br>Студентка 4 6<br>Студентка 4 6<br>Студентка 4 6                                                                                                    | Отиена<br>ненты влс<br>Отчес • №<br>3<br>4<br>5                      | жения<br>за ¥<br>19<br>30<br>31<br>32<br>33<br>34<br>35<br>36             | Ta6. Nº 305<br>316<br>317<br>318<br>319<br>320<br>320<br>321<br>322                 | Факультет •<br>Навчально науковий інститут обліку і опод<br>Навчально науковий інститут обліку і опод<br>Навчально науковий інститут обліку і опод<br>Навчально науковий інститут обліку і опод<br>Навчально науковий інститут обліку і опод<br>Навчально науковий інститут обліку і опод<br>Навчально науковий інститут обліку і опод<br>Навчально науковий інститут обліку і опод                                            | > |
| Допуск к сдаче<br>Присвоение квалификации<br>Взыскание<br>Назначение стипендии<br>Назначение постоянных нач<br>Начисление разовых начисл.<br>Начисление розовых начисл.<br>Изменение номера зачетки<br>Произвольная категория<br>Социальная категория<br>Смена формы обучения<br>Перевод на следующий учеб | Вид: Пр<br>< Опе <                         | срации<br>срации<br>Солед<br>радии<br>Солед<br>радии<br>солед<br>радии<br>солед<br>радии<br>солед<br>радии<br>солед<br>радии<br>солед<br>радии<br>солед<br>радии<br>солед<br>радии<br>солед<br>радии<br>солед<br>ради<br>ради<br>солед<br>ради<br>солед<br>ради<br>солед<br>солед<br>сол | а отчислени<br>Состояние<br>ахування<br>ахування<br>ахування<br>ахування<br>ахування<br>ахування<br>ахування<br>ахування<br>ахування                                                 | Дата:<br>Универ<br>25/06/2019<br>25/06/2019<br>25/06/2019<br>25/06/2019<br>25/06/2019<br>25/06/2019<br>25/06/2019<br>25/06/2019<br>25/06/2019                                                                | ок<br>осальные докум<br>Фамилия Иня (<br>Студент 2 10<br>Студент 4 1<br>Студент 4 2<br>Студентка 4 3<br>Студентка 4<br>Студентка 4 5<br>Студентка 4 5<br>Студентка 4 5<br>Студентка 4 6                                                                                                    | Отнена<br>ненты влс<br>отчес * №<br>3<br>4<br>5<br>3                 | жения<br>за ▼<br>19<br>30<br>31<br>32<br>33<br>34<br>35<br>36<br>38       | Ta6. Nº 305<br>316<br>317<br>318<br>319<br>320<br>321<br>322<br>233                 | Факультет<br>Навчально науковий інститут обліку і опод<br>Навчально науковий інститут обліку і опод<br>Навчально науковий інститут обліку і опод<br>Навчально науковий інститут обліку і опод<br>Навчально науковий інститут обліку і опод<br>Навчально науковий інститут обліку і опод<br>Навчально науковий інститут обліку і опод<br>Навчально науковий інститут обліку і опод<br>Навчально науковий інститут обліку і опод | > |
| Допуск к сдаче<br>Присвоение квалификации<br>Взыскание<br>Назначение стипендии<br>Назначение постоянных нач<br>Начисление разовых начисле<br>Изменение номера зачетки<br>Изменение номера зачетки<br>Произвольная операция<br>Социальная категория<br>Сиена формы обучения<br>Перевод на следующий учеб    | Bug: Ng<br><  One                          | риказы н<br>срации<br>9 Віар.<br>1 Віар.<br>2 Віар.<br>3 Віар.<br>4 Віар.<br>5 Віар.<br>6 Віар.<br>7 Віар.<br>8 Віар.                                                                                                    | а отчислени<br>Состояние<br>рация<br>ахування<br>ахування<br>ахування<br>ахування<br>ахування<br>ахування<br>ахування<br>ахування<br>ахування<br>ахування<br>ахування                | Дата:<br>25/06/2019<br>25/06/2019<br>25/06/2019<br>25/06/2019<br>25/06/2019<br>25/06/2019<br>25/06/2019<br>25/06/2019                                                                                        | ок<br>Фанилия Иня (<br>Студент 210<br>Студент 41<br>Студентка 43<br>Студентка 44<br>Студентка 45<br>Студентка 46<br>Студентка 46<br>Студентка 48                                                                                                    | Отмена<br>Кенты Блс<br>Отчес • №<br>3<br>4<br>5<br>3                 | жения<br>за ▼<br>19<br>30<br>31<br>32<br>33<br>34<br>35<br>36<br>38       | Ta6.N2 305<br>316<br>317<br>318<br>319<br>320<br>321<br>322<br>233                  | Факультет<br>Навчально науковий інститут обліку і опод<br>Навчально науковий інститут обліку і опод<br>Навчально науковий інститут обліку і опод<br>Навчально науковий інститут обліку і опод<br>Навчально науковий інститут обліку і опод<br>Навчально науковий інститут обліку і опод<br>Навчально науковий інститут обліку і опод<br>Навчально науковий інститут обліку і опод<br>Навчально науковий інститут обліку і опод | > |
| Допуск к сдаче<br>Присвоение квалификации<br>Взыскание<br>Назначение стипендии<br>Назначение постоянных нач<br>Начисление разовых начисле<br>Изменение номера зачетки<br>Произвольная операция<br>Социальная категория<br>Сиена формы обучения<br>Перевод на следующий учеб                                | Bug: Nr<br>One<br><br>Bug:<br>Bug:<br>Bug: | Энказы н<br>срации<br>9 Віар.<br>1 Віар.<br>2 Віар.<br>2 Віар.<br>3 Віар.<br>4 Віар.<br>6 Віар.<br>6 Віар.<br>7 Віар.<br>8 Віар.                                                                                                    | а отчислени<br>Состояние<br>рация<br>ахування<br>ахування<br>ахування<br>ахування<br>ахування<br>ахування<br>ахування<br>ахування<br>ахування<br>ахування<br>ахування<br>ахування    | Дата:<br>25/06/2019<br>25/06/2019<br>25/06/2019<br>25/06/2019<br>25/06/2019<br>25/06/2019<br>25/06/2019<br>25/06/2019<br>25/06/2019<br>25/06/2019                                                            | ок<br>ок<br>сальные докум<br>Фанилия Ина (<br>Студент 2 10<br>Студент 4 1<br>Студент 4 2<br>Студентка 4 3<br>Студентка 4 5<br>Студентка 4 6<br>Студентка 4 6<br>Студентка 4 8<br>Студентка 4 8                                                                                                    | отиена<br>юнты вла<br>отчес У №<br>3<br>4<br>5<br>3<br>кено: 1       | жения<br>за т<br>19<br>30<br>31<br>32<br>33<br>33<br>34<br>35<br>36<br>38 | Ta6.Nº 305<br>316<br>317<br>318<br>319<br>320<br>321<br>322<br>233                  | Факультет<br>Навчально-науковий інститут обліку і опод<br>Навчально науковий інститут обліку і опод<br>Навчально науковий інститут обліку і опод<br>Навчально науковий інститут обліку і опод<br>Навчально науковий інститут обліку і опод<br>Навчально науковий інститут обліку і опод<br>Навчально науковий інститут обліку і опод<br>Навчально науковий інститут обліку і опод<br>Навчально науковий інститут обліку і опод | > |
| Допуск к сдаче<br>Присвоение квалификации<br>Въъскание<br>Назначение стипендии<br>Назначение постоянных нач<br>Начисление разовых начисле<br>Изменение номера зачетки<br>Произвольная категория<br>Социальная категория<br>Смена формы обучения<br>Перевод на следующий учеб                               | Bug: fi<br>Cone<br>                        | арации<br>• • Опер<br>• Відр.<br>1 Відр.<br>2 Відр.<br>2 Відр.<br>3 Відр.<br>6 Відр.<br>7 Відр.<br>8 Відр.<br>Список о                                                                                                    | а отчислени<br>Состояние<br>ахування<br>ахування<br>ахування<br>ахування<br>ахування<br>ахування<br>ахування<br>ахування<br>ахування<br>ахування<br>ахування<br>ахування<br>ахування | Дата:<br>Универ<br>25/06/2019<br>25/06/2019<br>25/06/2019<br>25/06/2019<br>25/06/2019<br>25/06/2019<br>25/06/2019                                                                                            | ок<br>Фанилия Иня (<br>Студент 2 10<br>Студент 2 10<br>Студент 4 1<br>Студент 4 2<br>Студент 4 2<br>Студентка 4 4<br>Студентка 4 6<br>Студентка 4 6<br>Студентка 4 8<br>Студентка 4 8<br>Студентка 4 9<br>Студентка 4 8<br>Студентка 4 9<br>Студентка 4 8<br>Студентка 4 9<br>Студентка 4 9<br>Студена 4<br>Студентка 4 9<br>Студентка 4<br>Студентка 4 | Отиена<br>ненты влс<br>Отчес • №<br>3<br>4<br>5<br>5<br>8<br>•ено: 1 | жения<br>за т<br>19<br>30<br>31<br>32<br>33<br>34<br>35<br>36<br>38       | Ta6.N <sup>9</sup> *<br>305<br>316<br>317<br>318<br>319<br>320<br>321<br>322<br>233 | Факультет •<br>Навчально науковий інститут обліку і опод<br>Навчально науковий інститут обліку і опод<br>Навчально науковий інститут обліку і опод<br>Навчально науковий інститут обліку і опод<br>Навчально науковий інститут обліку і опод<br>Навчально науковий інститут обліку і опод<br>Навчально науковий інститут обліку і опод<br>Навчально науковий інститут обліку і опод                                            | > |

27 В поле Статус должен изменится статус с Проект на Проведен.

| зиод: Июнь 19 • • • •<br>ды приказов<br>Все<br>Зачисление                                                                                                    | Статус: Прове.                                                                                                    | тенные • Жур<br>• Наименование                                                                                                    | нал: Документы без журн                                                                                                    | нала                                                                                                    |                                                                                                    |   |
|----------------------------------------------------------------------------------------------------|----------------------------------------------------------------------------------------------------|----------------------------------------------------------------------------------------------------|----------------------------------------------------------------------------------------------------|----------------------------------------------------------------------------------------------------|----------------------------------------------------------------------------------------------------|---|
| ды приказов<br>Все<br>Зачисление                                                                                                    | Номер                                                                                                    | * Наименование                                                                                                    |                                                                                                    | -                                                                                                    |                                                                                                    |   |
| Все<br>Зачисление                                                                                                    | 16                                                                                                    |                                                                                                    | дата                                                                                                    | Статус                                                                                                    | <ul> <li>Фамилия Имя Отчество</li> </ul>                                                                                                    |   |
| Зачисление                                                                                                    |                                                                                                    | Відрахування                                                                                                    | 23/06/2019                                                                                                    | Э Проведен                                                                                                    | <Групповой приказ>                                                                                                    |   |
| A                                                                                                    |                                                                                                    |                                                                                                    |                                                                                                    |                                                                                                    |                                                                                                    |   |
| Отчисление                                                                                                    |                                                                                                    | 27                                                                                                    |                                                                                                    |                                                                                                    |                                                                                                    |   |
| Смена фамилии<br>Не допуск<br>Перевод на следующий курс<br>Перевод<br>Освобождение от оплаты                                                                                                    |                                                                                                    |                                                                                                    |                                                                                                    |                                                                                                    |                                                                                                    |   |
| Допуск к сдаче академичес<br>Восстановление<br>Допуск к сдаче<br>Присвоение квалификации<br>Взыскание<br>Назначение стипендии                                                                                                    | Вид: Приказы на с                                                                                                    | тчисление Строк: 1<br>Состояние Унивеосальна                                                                                                    | е документы Вложени                                                                                                    | 19                                                                                                    |                                                                                                    | > |
| Допуск к сдаче академичес<br>Восстановление<br>Допуск к сдаче<br>Присвоение квалификации<br>Взыскание<br>Назначение постоянных нач                                                                                                    | Вид: Приказы на с<br>< Операции                                                                                                 | ттчисление Строк: 1<br>Состояние Универсальна                                                                                                    | е документы Вложени                                                                                                    | 69                                                                                                    |                                                                                                    | > |
| Допуск к сдаче академичес<br>Восстановление<br>Допуск к сдаче<br>Присвоение квалификации<br>Взыскание<br>Назначение стипендии<br>Назначение постоянных нач<br>Начисление разовых начисле                                                                                                    | Вид: Приказы на с                                                                                                    | тчисление Строк: 1<br>Состояние Универсальна<br>ия т Дата Фани.                                                                                                    | іе документы Вложени<br>ия Имя Отчес ▼ № за                                                                                                    | ія<br>* Таб.№ * Факультет                                                                                                    |                                                                                                    | > |
| Допуск к сдаче академичес<br>Восстановление<br>Допуск к сдаче<br>Присвоение квалификации<br>Взыскание<br>Назначение стипендии<br>Назначение постоянных нач<br>Изменение разовых начисле<br>Изменение номера зачетки                                                                                                    | Вид: Приказы на с<br>С<br>Операции<br>* Операц<br>9 Відраху                                                                     | тчисление Строк: 1<br>Состояние Универсальн<br>ия • Дата • Фани,<br>вання 25/06/2019 Студ.                                                                                                    | е документы Вложени<br>ия Имя Отчес ▼ № за<br>нт 2 10 19                                                                                                   | ия<br>• Таб. № • Факультет<br>305 Навчально науков                                                                                                    | т<br>зийінститут обліку і опод…                                                                                                    | > |
| Допуск к сдаче академичес<br>Восстановление<br>Допуск к сдаче<br>Присвоение квалификации<br>Взыскание<br>Назначение стипендии<br>Назначение постоянных нач<br>Начисление разовых начисле<br>Произвольная операция                                                                                                    | Вид: Приказы на с<br>С<br>Операции<br>9 Видраху<br>1 Видраху                                                                    | ттикление Строк: 1<br>Состояние Универсальне<br>ия • Дата • Фани,<br>вання 25/06/2019 Студ.<br>вання 25/06/2019 Студ.                                                                                                    | ие документы Вложени<br>ия Имя Отчес • № 3а<br>нт 2 10 19<br>нт 4 1 30                                                                                     | ия<br>* Таб. № * Факультет<br>305 Навчально-науков<br>316 Навчально-науков                                                                                                    | т<br>зий інститут обліку і опод…<br>зий інститут обліку і опод…                                                                                                    | 3 |
| Допуск к сдаче академичес<br>Восстановление<br>Допуск к сдаче<br>Присвоение квалификации<br>Взыскание<br>Назначение стипендии<br>Назначение постоянных нач<br>Начикление разовых начисле<br>Изменение номера зачетки<br>Произвольная операция<br>Социальная категория                                                                            | Вид: Приказы на с<br>С С Операции 9 Видаху 1 Видаху 2 Видаху 2 Видаху                                                           | ттинсление Строк: 1<br>Состояние Универсальня<br>ия Удата Фании<br>вання 25/06/2019 Студ<br>вання 25/06/2019 Студ                                                                                                    | ие документы Вложени<br>ия Имя Отчес ▼ № за<br>нт 2 10 19<br>нт 4 1 30<br>нт 4 2 31                                                                        | ия<br>• Таб. № • Факультет<br>305 Навчально-науков<br>316 Навчально-науков<br>317 Навчально-науков                                                                                                    | ч<br>зий інститут обліку і опод…<br>зий інститут обліку і опод…<br>зий інститут обліку і опод…                                                                                                    | > |
| Допуск к сдаче академичес<br>Восстановление<br>Допуск к сдаче<br>Присвоение квалификации<br>Взыскание<br>Назначение стипендии<br>Назначение стипендии<br>Назначение постоянных начисле<br>Изменение номера зачетки<br>Произвольная операция<br>Социальмая категория<br>Социальмая категория                                                      | Вид: Приказы на с<br>Сперации<br>9 Бирах;<br>1 Вирах;<br>2 Вирах;<br>3 Вирах;                                                   | тчисление Строк: 1<br>Состояние Универсальна<br>ия Удата Фании,<br>вання 25/06/2019 Студи<br>вання 25/06/2019 Студи<br>вання 25/06/2019 Студи                                                                                                    | ие документы Вложени<br>ия Имя Отчес • № 3а<br>нт 2 10 19<br>нт 4 1 30<br>нт 4 2 31<br>нтка 4 3 32                                                         | <ul> <li>Таб. № Факультет</li> <li>305 Навчально-науков</li> <li>316 Навчально-науков</li> <li>317 Навчально-науков</li> <li>318 Навчально-науков</li> </ul>                                                                                                    | •<br>зий інститут обліку і опод<br>зий інститут обліку і опод<br>зий інститут обліку і опод<br>зий інститут обліку і опод                                                                                                    | ) |
| Допуск к сдаче академичес<br>Восстановление<br>Допуск к сдаче<br>Присвоение квалификации<br>Взыскание<br>Назначение стипендии<br>Назначение стипендии<br>Назначение постоянных нач<br>Изменение номера зачетки<br>Произвольная операция<br>Социальная категория<br>Смена формы обучения<br>Перевод на следующий учеб                             | Вид: Приказы на с<br>Сперации<br>9 Вираху<br>1 Вираху<br>2 Вираху<br>3 Вираху<br>4 Вираху                                       | тчисление Строк: 1<br>Состояние Универсальна<br>ия • Дата • Фанил<br>вання 25/06/2019 Студ.<br>вання 25/06/2019 Студ.<br>вання 25/06/2019 Студ.<br>вання 25/06/2019 Студ.<br>вання 25/06/2019 Студ.                                                                                                    | іе документы Вложени<br>ия Иня Отчес ▼ № 3а<br>нт 2 10 19<br>нт 41 30<br>нт 42 31<br>нтка 43 32<br>чтка 44 33                                              | я<br>Таб. № Факультет<br>305 Навчально науков<br>316 Навчально науков<br>318 Навчально науков<br>319 Навчально науков<br>319 Навчально науков                                                                                                    | •<br>зий інститут обліку і опод<br>зий інститут обліку і опод<br>зий інститут обліку і опод<br>зий інститут обліку і опод                                                                                                    |   |
| Допуск к сдаче академичес<br>Восстановление<br>Допуск к сдаче<br>Присвоение квалификации<br>Взыскание<br>Назначение стипендии<br>Назначение постоянных нач<br>Начисление разовых начисле<br>Изменение номера зачетки<br>Произвольная операция<br>Социальная категория<br>Сиена формы обучения<br>Перевод на следующий учеб                       | Вид: Приказы на с<br>С<br>Операции<br>9 Видраху<br>1 Видраху<br>2 Видраху<br>3 Видраху<br>4 Видраху<br>5 Видраху                | ттикление Строк: 1<br>Состояние Универсальн<br>ия * Дата * Фани,<br>вання 25/06/2019 Студ.<br>вання 25/06/2019 Студ.<br>вання 25/06/2019 Студ.<br>вання 25/06/2019 Студ.<br>вання 25/06/2019 Студ.<br>вання 25/06/2019 Студ.                                                                                | ие документы Вложени<br>из Имя Отчес У № за<br>ит 2 10 19<br>ит 4 1 30<br>ит 4 2 31<br>ит ка 4 4 33<br>ит 4 5 34                                           | <ul> <li>таб. № табультет</li> <li>Таб. № табультет</li> <li>305 Навчально науков</li> <li>316 Навчально науков</li> <li>318 Навчально науков</li> <li>318 Навчально науков</li> <li>319 Навчально науков</li> <li>320 Навчально науков</li> </ul>                                                                   | ч<br>зий інститут обліку і опод<br>зий інститут обліку і опод<br>зий інститут обліку і опод<br>зий інститут обліку і опод<br>зий інститут обліку і опод                                                                                     | ) |
| Допуск к сдаче академичес<br>Восстановление<br>Допуск к сдаче<br>Присвоение квалификации<br>Взыскание<br>Назначение стипендии<br>Назначение постоянных нач<br>Начисление разовых начисле<br>Изменение номера зачетки<br>Произвольная операция<br>Социальная категория<br>Сцена формы обучения<br>Перевод на следующий учеб                       | Вид: Приказы на с<br>С<br>Операции<br>9 Вираху<br>2 Вираху<br>2 Вираху<br>5 Вираху<br>6 Вираху<br>9 Вираху                      | ттинсление Строк: 1<br>Состояние Универсальня<br>вання 25/06/2019 Студи<br>вання 25/06/2019 Студи<br>вання 25/06/2019 Студи<br>вання 25/06/2019 Студи<br>вання 25/06/2019 Студи<br>вання 25/06/2019 Студи<br>вання 25/06/2019 Студи                                                                         | ие документы Вложени<br>ия Имя Отчес ▼ № за<br>нт 2 10 19<br>нт 4 1 30<br>нт 4 2 31<br>нтка 4 3 32<br>нтка 4 4 33<br>нт 4 5 34<br>нтка 4 6 35              | <ul> <li>таб. № * Факультет</li> <li>305 Навчально науков</li> <li>316 Навчально науков</li> <li>317 Навчально науков</li> <li>318 Навчально науков</li> <li>319 Навчально науков</li> <li>319 Навчально науков</li> <li>321 Навчально науков</li> <li>321 Навчально науков</li> <li>321 Навчально науков</li> </ul> | янй інститут обліку і опод<br>зній інститут обліку і опод<br>зній інститут обліку і опод<br>зній інститут обліку і опод<br>зній інститут обліку і опод<br>зній інститут обліку і опод<br>зній інститут обліку і опод                        |   |
| Допуск к сдаче академичес<br>Восстановление<br>Допуск к сдаче<br>Присвоение квалификации<br>Взыскание<br>Назначение стипендии<br>Назначение стипендии<br>Назначение постоянных нач<br>Изменение постоянных нач<br>Изменение номера зачетки<br>Произвольная операция<br>Социальная категория<br>Сцена формы обучения<br>Перевод на следующий учеб | Вид: Приказы на с<br>Сперации (<br>9 Вирах)<br>1 Вирах)<br>2 Вирах)<br>3 Вирах)<br>4 Вирах)<br>6 Вирах)<br>6 Вирах)<br>6 Вирах) | тчисление Строк: 1<br>Состояние Универсальне<br>ия • Дата • Фани,<br>вання 25/06/2019 Студ,<br>вання 25/06/2019 Студ,<br>вання 25/06/2019 Студ,<br>вання 25/06/2019 Студ,<br>вання 25/06/2019 Студ,<br>вання 25/06/2019 Студ,<br>вання 25/06/2019 Студ,<br>вання 25/06/2019 Студ,<br>вання 25/06/2019 Студ, | е документы Вложени<br>ия Имя Отчес ▼ № 3а<br>нт 2 10 19<br>нт 4 1 30<br>нт 4 2 31<br>нтка 4 3 32<br>нтка 4 4 33<br>нт 4 5 34<br>нтка 4 6 355<br>нт 4 7 36 | 19<br>Таб. № Факультет<br>305 Навчально науков<br>317 Навчально науков<br>318 Навчально науков<br>319 Навчально науков<br>320 Навчально науков<br>321 Навчально науков<br>322 Навчально науков<br>322 Навчально науков                                                                                               | яй інститут обліку і опод<br>зий інститут обліку і опод<br>зий інститут обліку і опод<br>зий інститут обліку і опод<br>зий інститут обліку і опод<br>зий інститут обліку і опод<br>зий інститут обліку і опод<br>зий інститут обліку і опод |   |

**ВНИМАНИЕ!** В зависимости от настройки, статус приказа может изменится с **Проекта** на **Утвержденный**, после чего приказ необходимо провести по пункту контекстного меню **Реестр/Провести**.